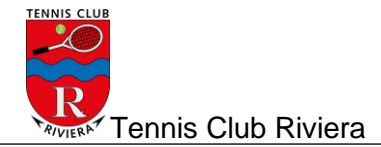

# Rinnovo tessera Swisstennis

- II TC Riviera disattiva entro il 31.12 TUTTE le tessere Swisstennis.
- Ogni giocatore ha tempo fino al 01.03 dell'anno successivo per riattivare la tessera tramite il sito delle prenotazioni (vedi procedimento sotto).
- Il TC Riviera provvederà ad attivare SOLO quelle tessere i cui giocatori avranno effettuato il rinnovo e pagato al club la somma dovuta entro il 01.03.
- Se entro il 01.03 hai pagato, ma la tua tessera non risulta ancora attiva, prendi contatto subito via mail (<u>tcriviera@gmail.com</u>) con il club per una verifica.
- Novità: Dal 2021 anche la tessera Swisstennis è da pagare con le carte di credito.

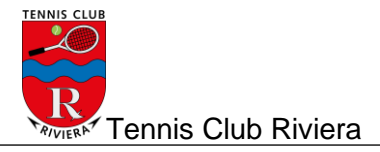

## Procedimento per rinnovare le tessere

- 1. Andare sulla pagina delle prenotazioni esegui il login
- 2. Scegliere "Il mio profilo"

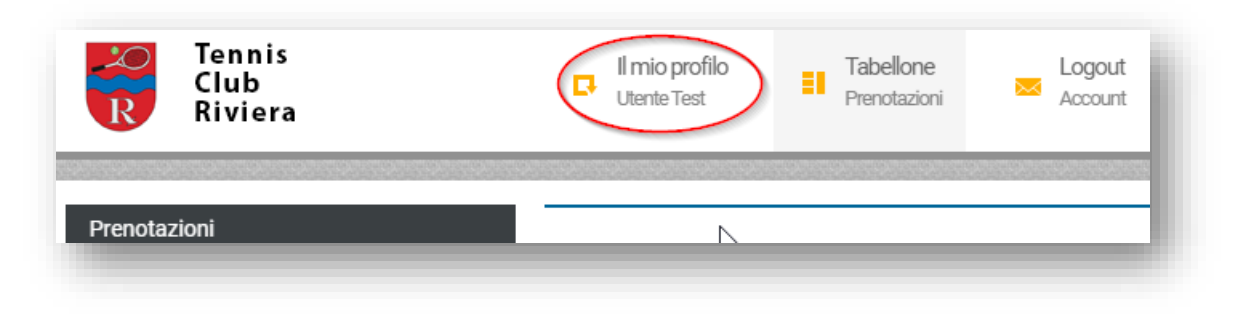

3. Scegliere "Licenza Swiss Tennis"

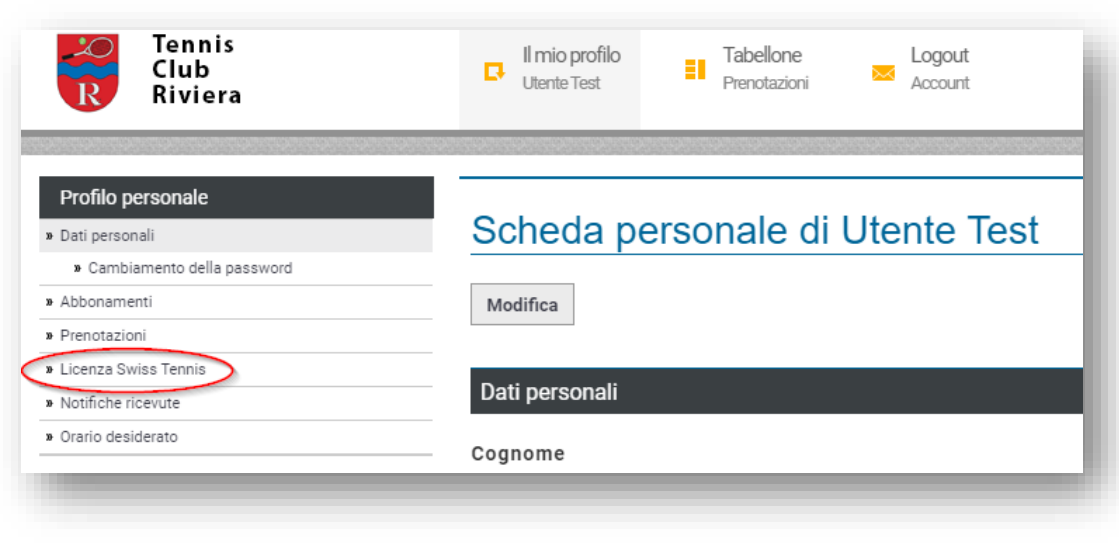

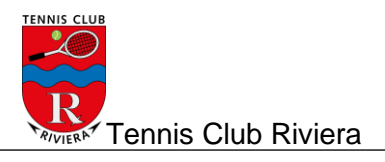

4. Scegliere "Rinnova licenza" (a sinistra o in basso)

| Riviera                                                          | Utente Test Tabellone Logout<br>Prenotazioni Account                                                           |  |
|------------------------------------------------------------------|----------------------------------------------------------------------------------------------------|--|
| Profilo personale<br>» Dati personali<br>» Abbonamenti           | Licenza Swiss Tennis                                                                                           |  |
| <ul><li>» Prenotazioni</li><li>» Licenza Swiss Tennis</li></ul>  | Informazioni della licenza di un giocatore                                                                     |  |
| » Stagione attuale<br>» Prossima stagione                        | Persona                                                                                                    |  |
| <ul> <li>» Rinnova licenza</li> <li>» Storico licenza</li> </ul> | Utente Test Osservazioni                                                                                       |  |
| » Notifiche ricevute                                             |                                                                                                    |  |
| » Orario desiderato                                              | Licenza attiva                                                                                                 |  |
|                                                                  | Spiacente, al momento la tua licenza non è attiva. Puoi richiederne il rinnovo cliccando il bottone qui sotto. |  |
|                                                                  | Rinnova                                                                                                    |  |

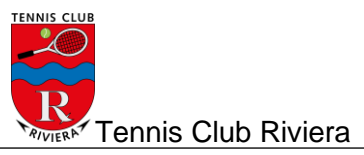

5. Seleziona la licenza...

| Rinnovo della licenza              |              |
|------------------------------------|--------------|
| Rinnovo della licenza Swiss Tennis |              |
| Licenza stagionale                 |              |
| Stagione 2020-2021                 | $\checkmark$ |
| AVANTI                             |              |

### 6. ... e premi il tasto "Avanti"

| Rinnovo della licenza              |   |
|------------------------------------|---|
| Rinnovo della licenza Swiss Tennis |   |
| Licenza stagionale                 |   |
| Stagione 2021-2022                 | ~ |
| AVANTI                             |   |

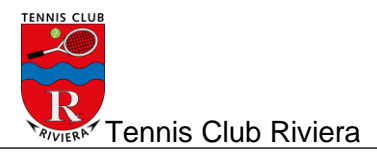

#### 7. Premi "Rinnova licenza"

| Rinnovo della licenza |   |
|-----------------------|---|
| Licenza stagionale    |   |
| N° della licenza      |   |
| 100.122.112.00        |   |
| Licenza stagionale    |   |
| Stagione 2021-2022    |   |
| Tipo di licenza       |   |
| Attivi                |   |
| Costo                 |   |
| CHF 70.00             |   |
|                       |   |
| RINNOVA LICENZA       |   |
|                       | _ |

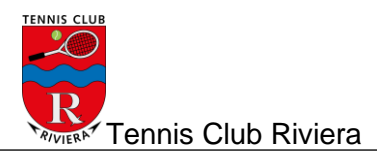

8. Accetta le condizioni e procedi al pagamento

| Passo finale - Verifie                                                                                                    | ca dei dati prima di procedere al pagamento |  |
|----------------------------------------------------------------------------------------------------|---------------------------------------------|--|
| Giocatore                                                                                                    |                                             |  |
| Persona                                                                                                    |                                             |  |
| Utente Test                                                                                                    |                                             |  |
| Indirizzo                                                                                                    |                                             |  |
| XXX                                                                                                    |                                             |  |
| CAP                                                                                                    | Località                                    |  |
| 6500                                                                                                    | Bellinzona                                  |  |
| Costo                                                                                                    |                                             |  |
| Rinnovo della licenza Swiss Tennis At                                                                                                    | tivi                                        |  |
| Nº della licenza: 100.122.112.00                                                                                                    |                                             |  |
| Valuta                                                                                                    | Importo                                     |  |
| CHF                                                                                                    | CHF 70.00                                   |  |
| Condizioni generali                                                                                                    |                                             |  |
|                                                                                                    |                                             |  |
| Cliccando sul quadratino bianco confermo di aver letto e accettato le condizioni PostFinance Card, PostFinance e-finance, VISA, Master Card<br>club. |                                             |  |
| PROCEDI AL PAGAMENTO                                                                                                    |                                             |  |
|                                                                                                    |                                             |  |

#### 9. Esegui il pagamento

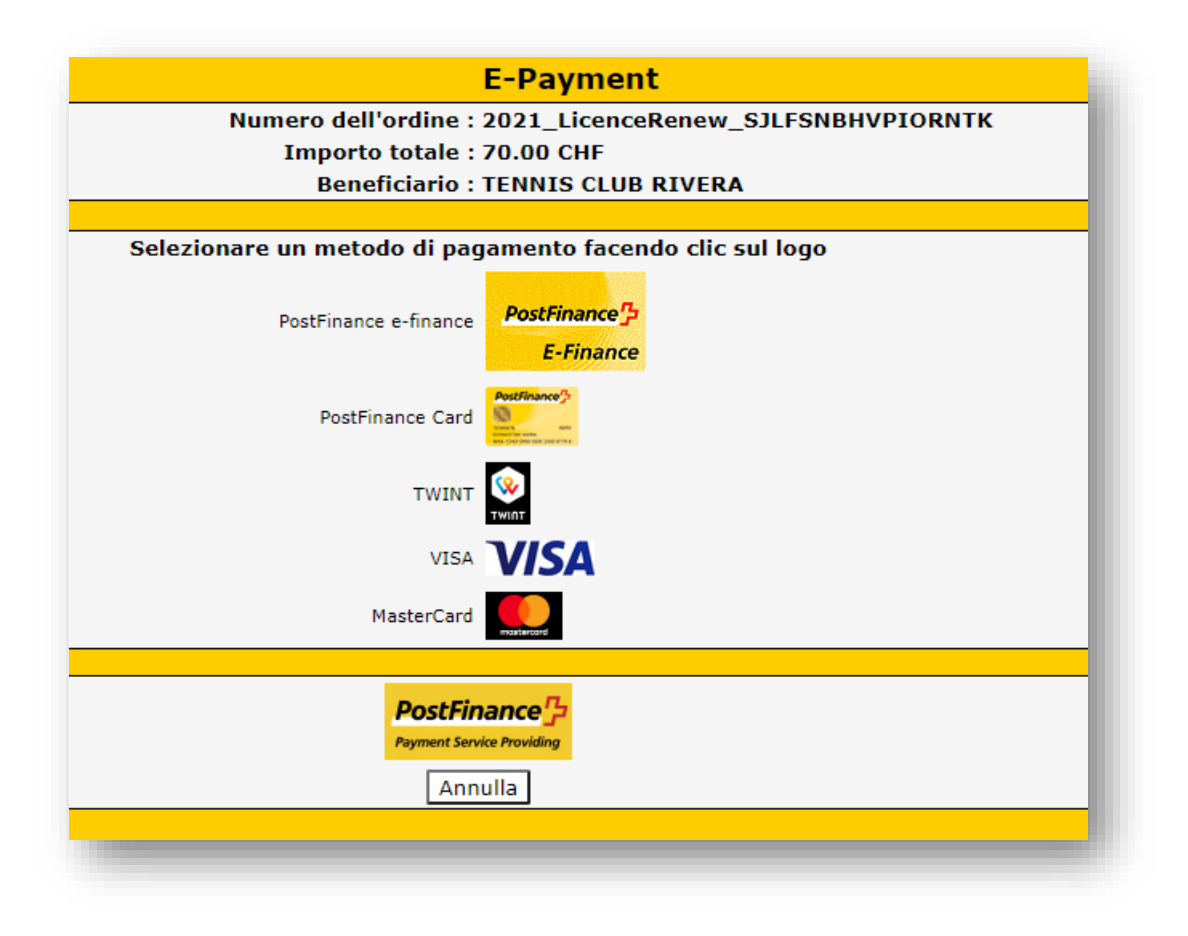

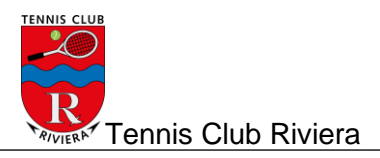

#### 10. La licenza è rinnovata !

| Licenza Swiss Tennis                       |                  |
|--------------------------------------------|------------------|
| La licenza è stata rinnovata.              |                  |
| Informazioni della licenza di un giocatore |                  |
| Persona                                    | N° della licenza |
| Utente Test                                | 100.122.112.00   |
| Osservazioni                               |                  |
|                                            |                  |